## **ABRIR ARCHIVO KML-PLATAFORMA**

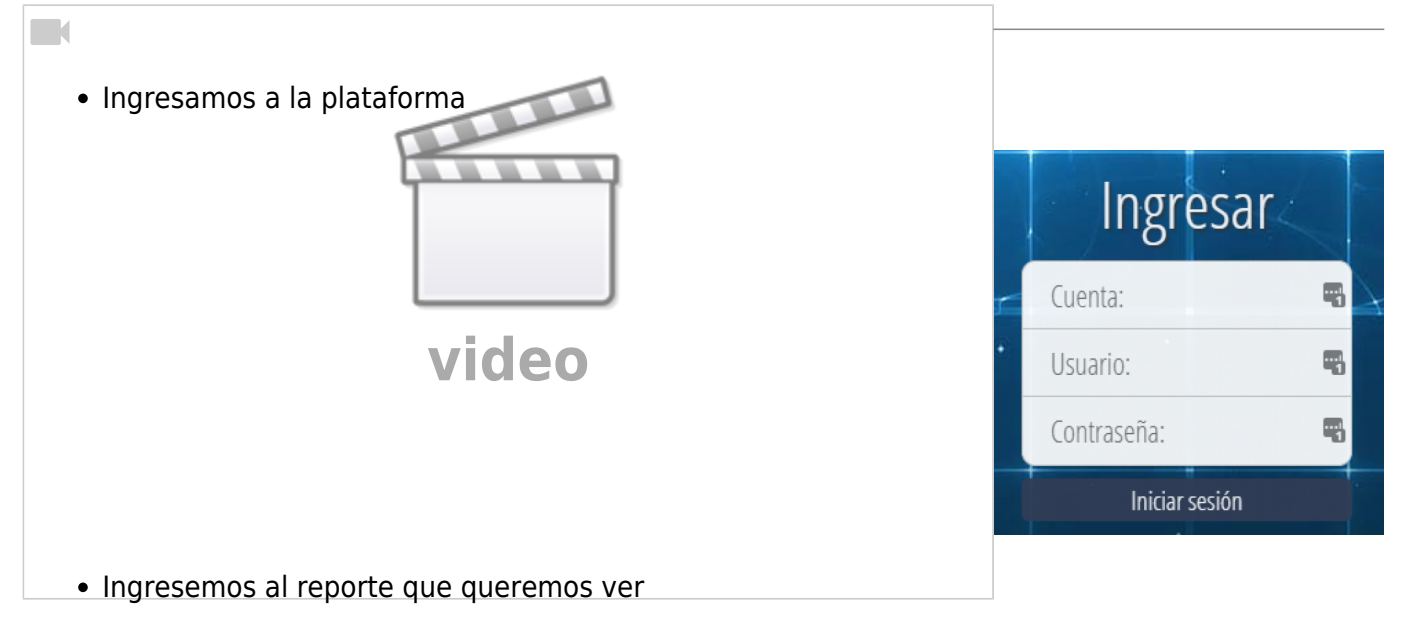

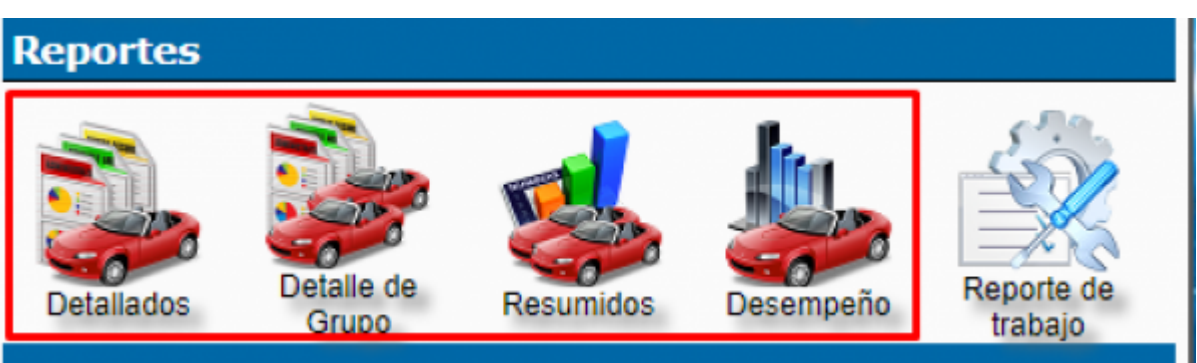

• Para este ejemplo se escogerá a Detallados/Detalle de eventos

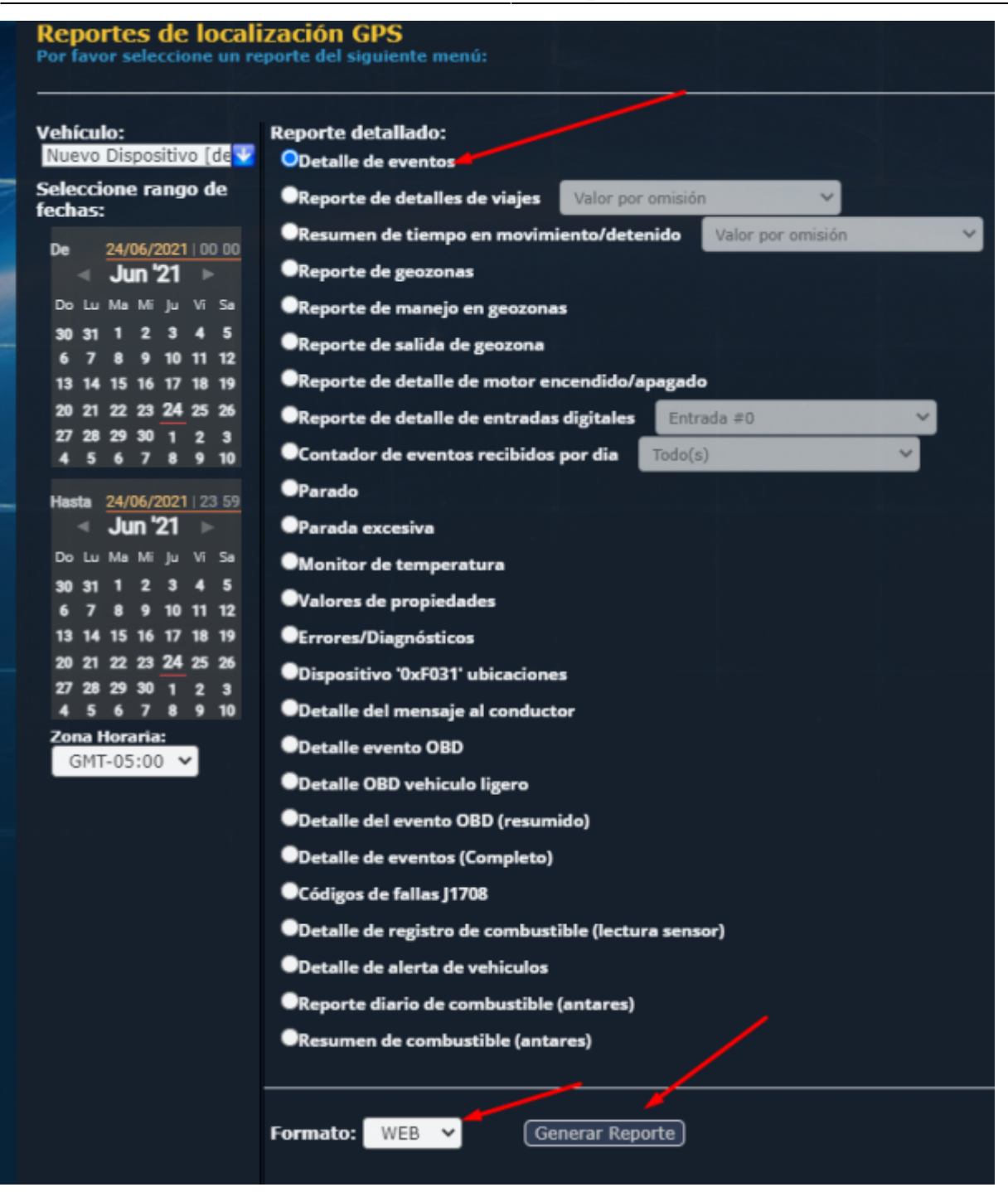

• En los reportes detallados ingresamos a la sección "KML"

| _  |                    | 4                                                                                                    | 11            | - 1A -   |          | 1 P. 1   |                   | 1.0               |                | 1 m                      | 1.00                  |                                                                          |                        |                         |                          |
|----|--------------------|----------------------------------------------------------------------------------------------------|---------------|----------|----------|----------|-------------------|-------------------|----------------|--------------------------|-----------------------|--------------------------------------------------------------------------|------------------------|-------------------------|--------------------------|
|    | Detalle de eventos |                                                                                                    |               |          |          |          |                   |                   |                |                          |                       |                                                                          |                        |                         |                          |
|    |                    | A8F-952 N MINIBUS CONTROL PANTE [a8F-952]<br>'31/12/2020 00:00:01' hasta '31/12/2020 23:59-01' [GHT-05:00] |               |          |          |          |                   |                   |                |                          |                       |                                                                          |                        | Mapa KHL                |                          |
|    | Fecha              | Hora                                                                                                    | Estado        | Marcador | Let      | Lon      | Velocidad<br>km/h | Altitud<br>metros | Odómetro<br>Km | Report<br>Distance<br>Km | Total combustible gal | Dirección                                                                | Descripción<br>geszona | Identificador conductor | Descripción<br>conductor |
| 1  | 31/12/2020         | 06:25:12                                                                                                   | En reposo     | •        | -12.0014 | -77.0385 | 0                 | 0                 | 106            |                          |                       | Jirón Las Grosellas, San Juan de<br>Lurigancho, Lima 3, Perú             |                        |                         | 955964124 amao           |
| 2  | 31/12/2020         | 06:25:32                                                                                                   | Arrangue      | 7        | -12.0013 | -77.0988 | 4.8.8             |                   | 106            |                          |                       | Jirón Las Ortigas, San Juan de<br>Lurigancho, Lima 3, Perú               |                        |                         | 900964124 amao           |
| 3  | 31/12/2020         | 06:25:52                                                                                                   | En Movimiento | •        | -12,0016 | -77.0101 | 15.1 5            | 0                 | 106            |                          |                       | Jirón Las Ortigas, San Juan de<br>Lurigancho, Lima 3, Perú               |                        |                         | 968964124 amao           |
| 4  | 31/12/2020         | 06:25:12                                                                                                   | En Movimiento |          | -12.0044 | -77.0097 | 22.5 S            | 0                 | 106            |                          |                       | Jirón Las Ortigas, San Juan de<br>Lurigancho, Lima 3, Perú               |                        |                         | 966964124 amao           |
| 5  | 31/12/2020         | 66126132                                                                                                   | En Movimiento | 9        | -12.0056 | -77.0091 | 23.2 58           |                   | 106            |                          |                       | Jirón Las Ortigas, San Juan de<br>Lurigancho, Lima 3, Perú               |                        |                         | 900964124 amao           |
| 6  | 31/12/2020         | 06:26:52                                                                                                   | En Movimiento | •        | -12.0064 | -77.0017 | 17.0 S            | 0                 | 106            |                          |                       | Jirón Las Ortigas, San Juan de<br>Lurigancho, Lima 3, Perú               |                        |                         | 968964124 amao           |
| 7  | 31/12/2020         | 06:27:12                                                                                                   | En Movimiento | 9        | -12.0072 | -77.0003 | 23.5 50           |                   | 106            |                          |                       | Avenida Jardines Oeste, San Juan de<br>Lurigancho, Lima 15419, Perú      |                        |                         | 900964124 amao           |
| 8  | 31/12/2020         | 66127132                                                                                                   | En Movimiento | 9        | -12.0078 | -77.0385 | 33.1 0            | 0                 | 107            |                          |                       | Avenida Jardines Oesle, San Juan de<br>Larigancho, Lima 15419, Perú      |                        |                         | 988964124 amao           |
| 9  | 31/12/2020         | 06:27:52                                                                                                   | En reposo     | •        | -12.0074 | -77.0189 | 0                 | 0                 | 107            |                          |                       | Avenida Las Flores de Primavera, San<br>Juán de Lurigancho, Lima 3, Perú |                        |                         | 955964124 amao           |
| 10 | 31/12/2020         | 06:28:12                                                                                                   | Arrangue      |          | -12.0071 | -77.0111 | 9.4 50            |                   | 107            |                          |                       | Jirón Las Verdolagas. San Juan de                                        |                        |                         | 900964124 amao           |

## • Clic derecho y seleccionamos la opción de "guardar como..."

| <pre><?xml version="1.0" encoding="UTF-8"?> <kml xmlns="http://earth.google.com/kml/2.0"> <body> </body>    <kinestyle id="StyleRouteLine"> <kolor>880000FF <kudth>4                                                                                                    </kudth></kolor></kinestyle></kml></pre> |   |                          |                           |     |
|----------------------------------------------------------------------------------------------------|---|--------------------------|---------------------------|-----|
| <balloonstyle id="StyleDefaultBalloon"></balloonstyle>                                                                                                    |   |                          |                           |     |
| <text><![CDATA[<b>\$[name]</b><br/>>\$[description]]]></text>                                                                                                    |   |                          |                           |     |
|                                                                                                    |   | Ande                     | Alt - Electro ineccionale |     |
| <pre><icolstyle id="Styleberaulticon"> </icolstyle></pre>                                                                                                    |   | Alles                    | Ait + riecha izquierda    | - 1 |
| (scales) 8/(scales)                                                                                                    |   | Reenviar                 | Alt + Flecha derecha      | - 1 |
| <pre><icon>chref&gt;http://labs.google.com/ridefinder/images/mm 20 green.on</icon></pre>                                                                                                    |   | Volver a cargar          | Ctrl + R                  |     |
| <pre><hotspot v="20" vunits="insetPixels" x="6" xunits="pixels"></hotspot></pre>                                                                                                    | · | forter a cargo           | COLO N                    | _   |
|                                                                                                    |   | Guardar como             | Ctrl + S                  |     |
| <labelstyle id="StyleDefaultLabel"></labelstyle>                                                                                                    |   | Guardar comot            | Cur+ 5                    | -   |
| <color>FFFFFFF</color>                                                                                                    |   | Imprimir                 | Ctrl + P                  | - 1 |
| <scale>0.80</scale>                                                                                                    |   | Emilar                   |                           | - 1 |
|                                                                                                    |   |                          |                           | _   |
|                                                                                                    | - | Environ DESKTOR REIRONIO |                           |     |
| <style id="StyleMoving"></style>                                                                                                    |   |                          |                           |     |

• Nos aparecerá una ventana donde podemos elegir en donde queremos guardarla y que nombre deseamos ponerle a nuestro archivo.

| 💽 Guardar como                                                                       |                                                                    |                                 | ×                |
|--------------------------------------------------------------------------------------|--------------------------------------------------------------------|---------------------------------|------------------|
| $\leftarrow$ $\rightarrow$ $\checkmark$ $\uparrow$ $\square$ $\rightarrow$ Descargas | ~                                                                  | ල 🔎 Buse                        | car en Descargas |
| Organizar 👻 Nueva carpeta                                                            | $\mathbf{i}$                                                       |                                 | III • 💡          |
| 🕹 Descargas 🔷 Nomb                                                                   | e Fecha de modif                                                   | ficación Tipo                   | Tamaño           |
| Documentos Escritorio                                                                | BUSCAR LA DIRECCION DONDE G<br>Ningún elemento coincide con el cri | UARDARLO<br>iterio de búsqueda. |                  |
| 📰 Imágenes                                                                           |                                                                    |                                 |                  |
| Música                                                                               |                                                                    |                                 |                  |
| Vídeos                                                                               |                                                                    |                                 |                  |
| SYSTEM (C:)                                                                          |                                                                    |                                 |                  |
| Secundano (D:)                                                                       |                                                                    |                                 |                  |
| 💣 Red                                                                                | NOMBRE DE NUESTRO AR                                               | CHIVO                           |                  |
| v <                                                                                  |                                                                    |                                 | 3                |
| Nombre: Track-A8F-952.t                                                              |                                                                    |                                 | ~                |
| Tipo: Text Document                                                                  | *.txt)                                                             |                                 | ~                |
| <ul> <li>Ocultar carpetas</li> </ul>                                                 |                                                                    | Guard                           | lar Cancelar     |

• Después de guardarlo ingresamos Google Earth.

Wiki V & R GLOBAL SERVICES S.A.C - https://wiki.vyrglobalservices.com/

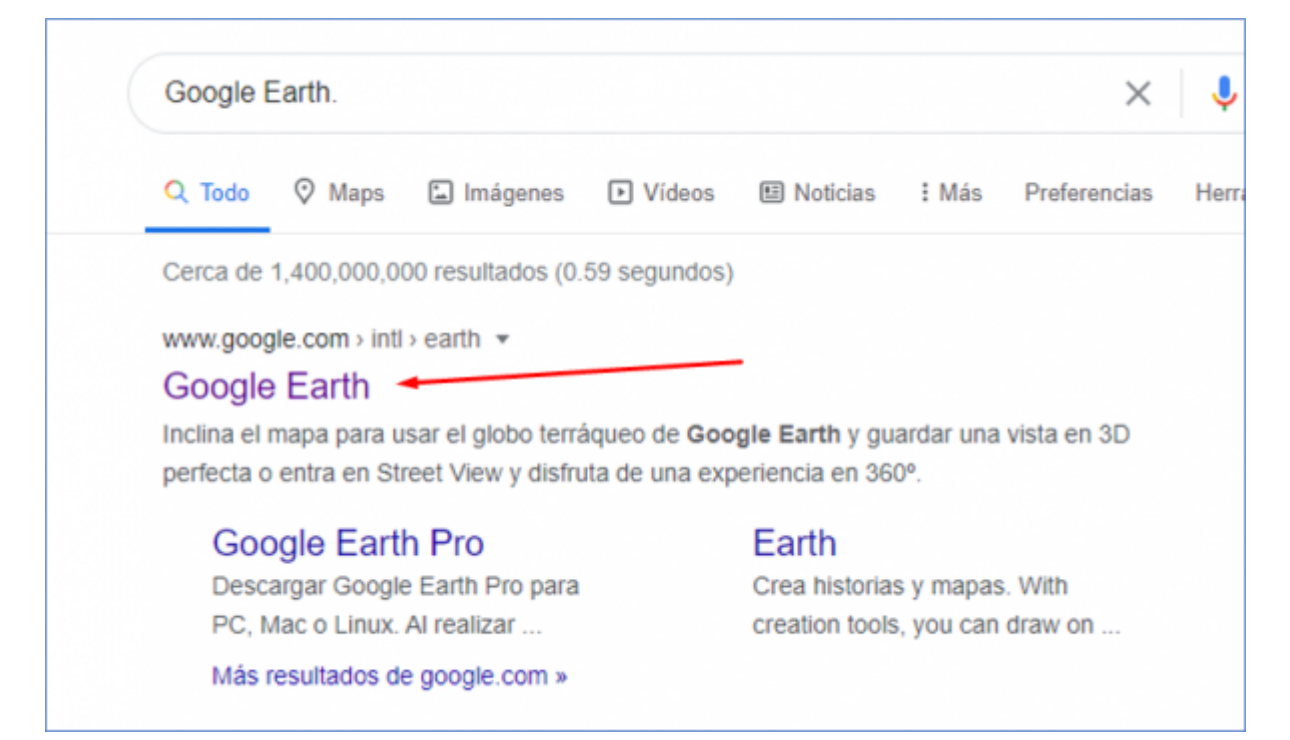

• Nos dirigimos al campo nuevo y le damos click

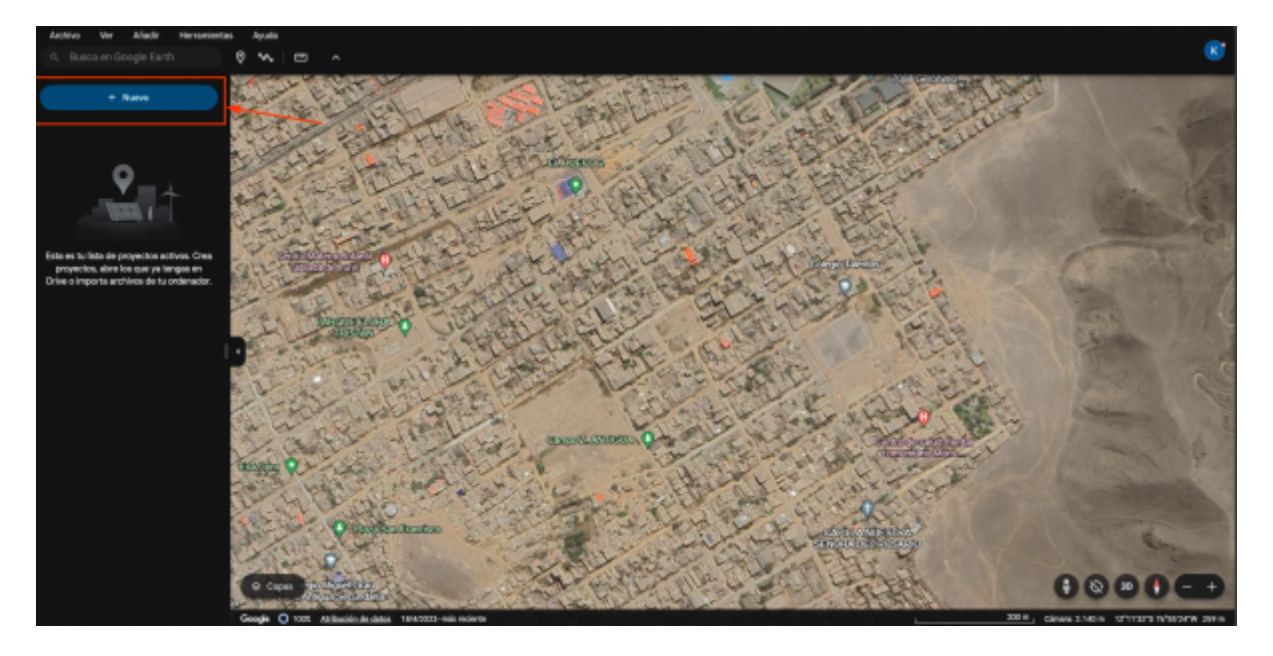

• Al darle click en NUEVO nos mostrara la siguiente ventana donde importaremos desde Archivo KML LOCAL

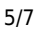

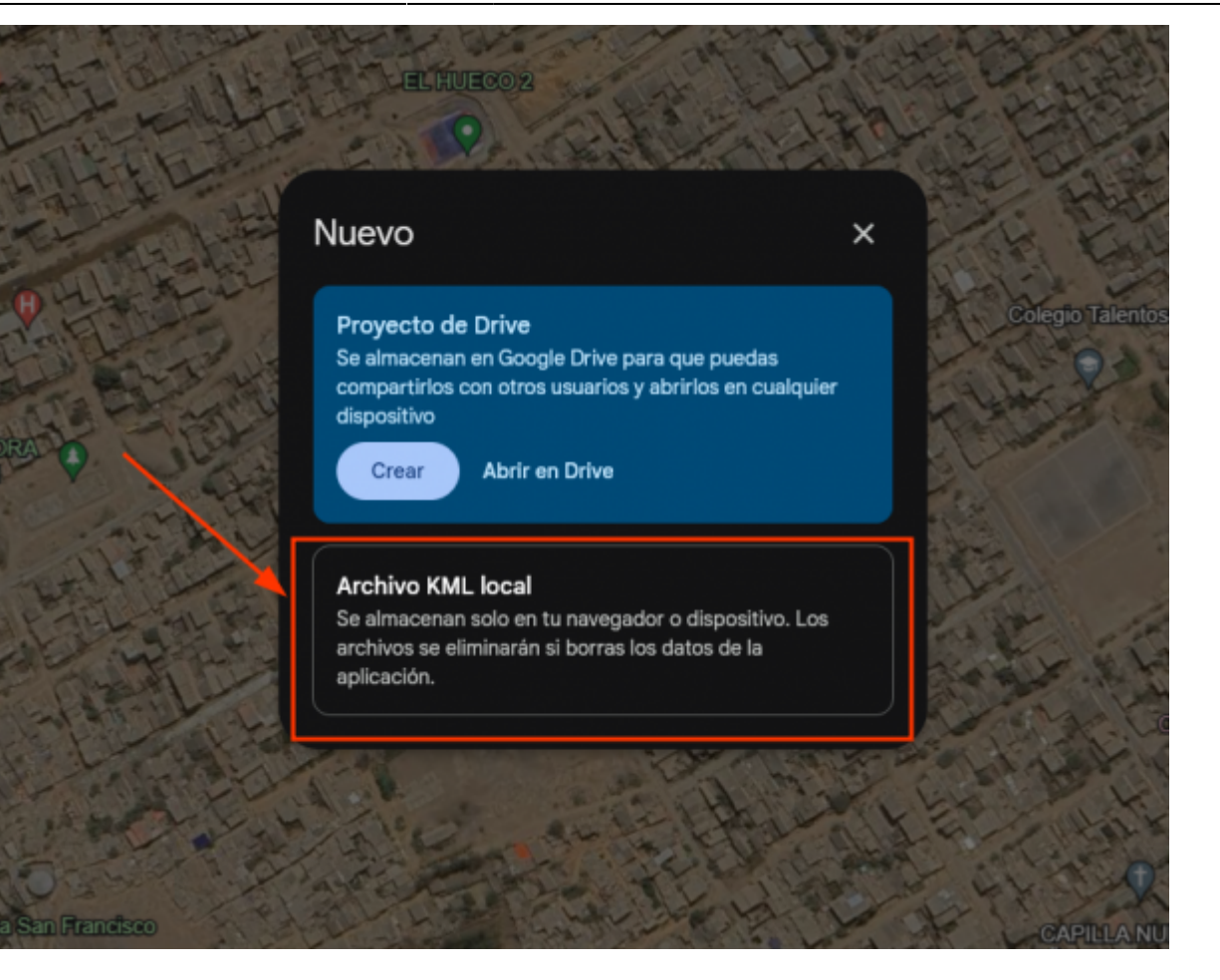

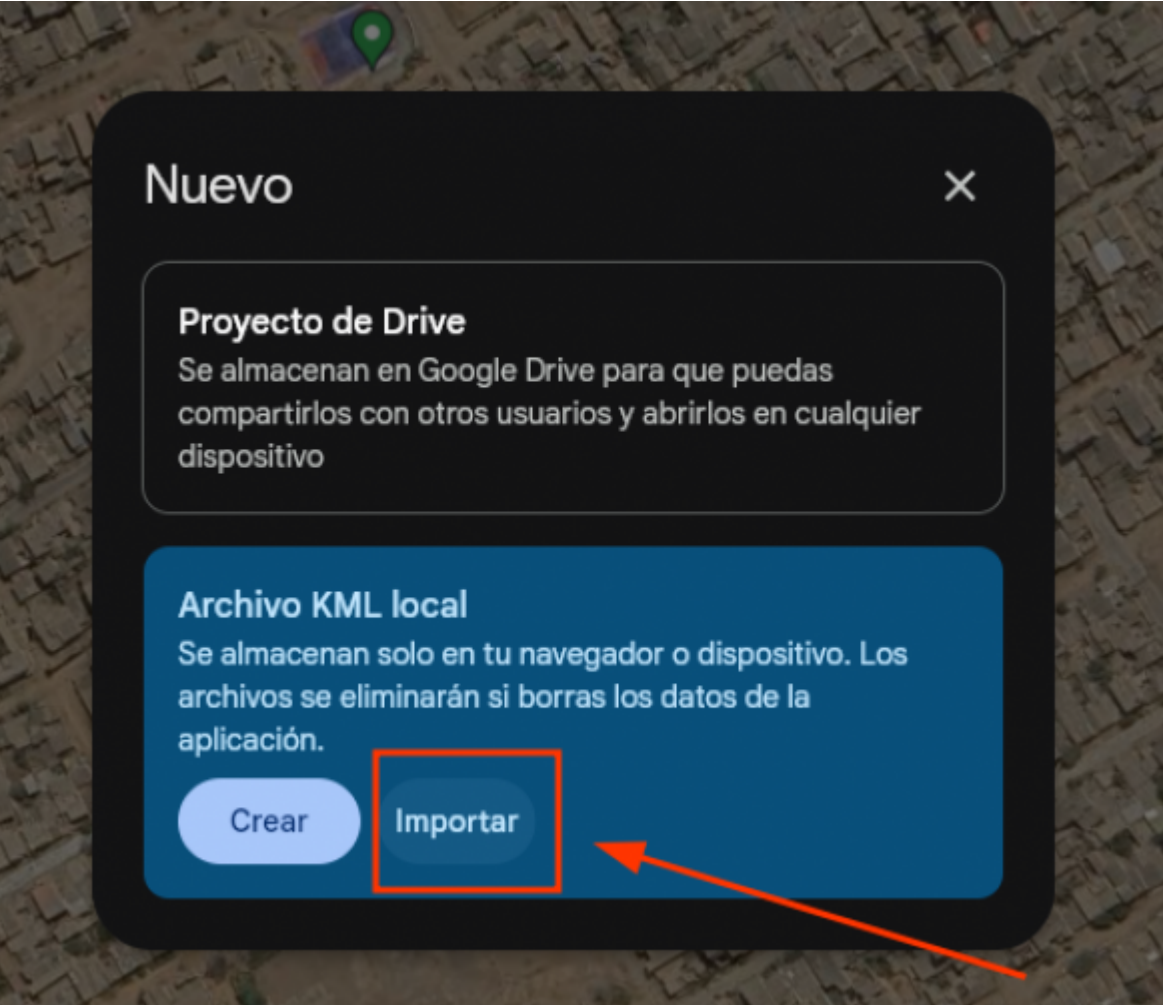

• Seleccionamos en "abrir", luego \*\*"importar archivo KML del ordenador"

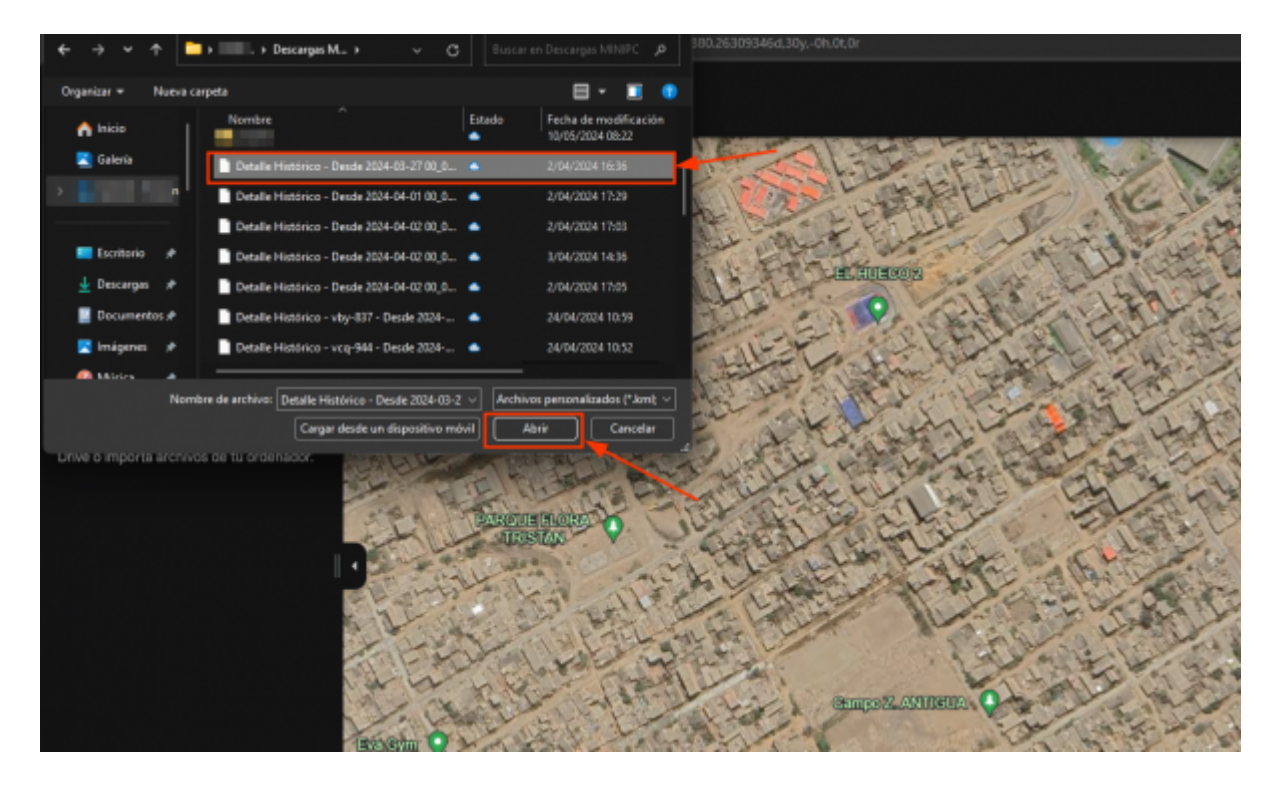

• En la siguiente imagen podremos ver el recorrido de la unidad importada con los puntos de referencia

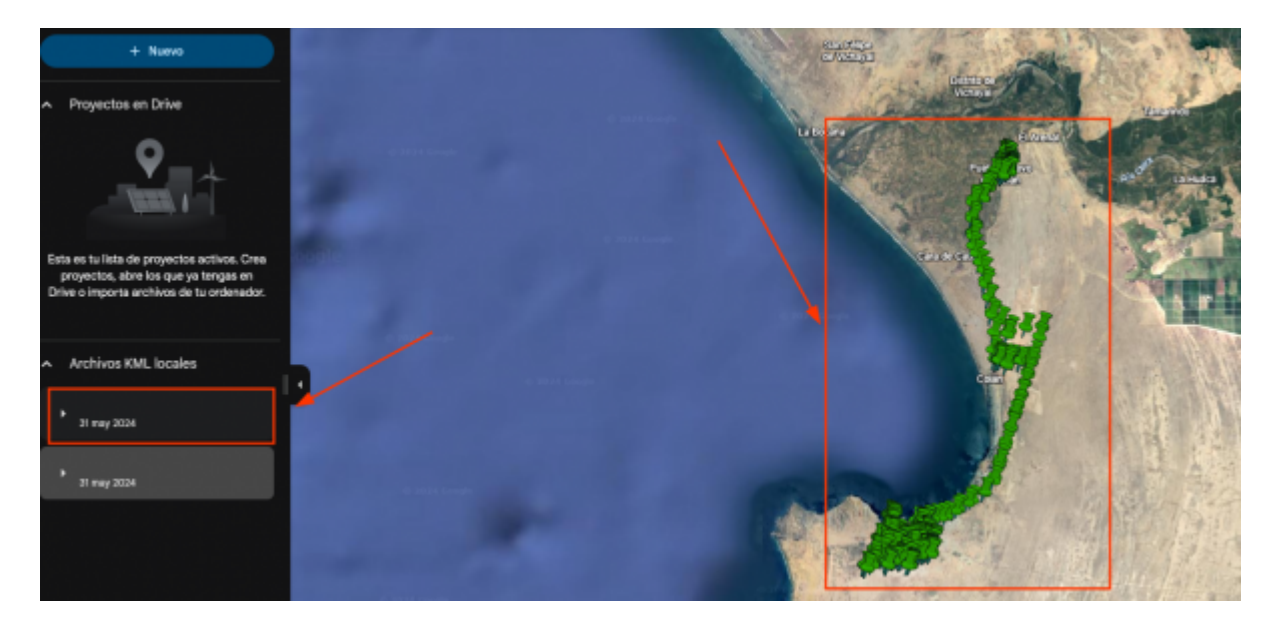

• Igual y como lo vemos en la opción "Mapa" de la plataforma:

|                                                                                                    | $1 - \eta^{\prime}$ |          | $(-1^{2})$ | 1-11     |          |          | 10                |                   |                |                          | and the second           |                                                              | X                      |                          |                          |
|----------------------------------------------------------------------------------------------------|---------------------|----------|------------|----------|----------|----------|-------------------|-------------------|----------------|--------------------------|--------------------------|--------------------------------------------------------------|------------------------|--------------------------|--------------------------|
|                                                                                                    |                     |          |            |          |          |          |                   |                   | Detall         | e de e                   | ventos                   |                                                              |                        |                          |                          |
| Lctualizar ABF-952 N MINIBUS CONTROL PANTE [a8F-952] [31/12/2020 00:00:01" hasta [31/12/2020 23:59-01" [GMT-05:00] |                     |          |            |          |          |          |                   |                   |                |                          | Mapa KM                  |                                                              |                        |                          |                          |
| *                                                                                                    | Fecha               | Hora     | Estado     | Marcador | Let      | Lon      | Velocidad<br>km/h | Altitud<br>metros | Odómetro<br>Km | Report<br>Distance<br>Km | Total combustible<br>gel | Dirección                                                    | Descripción<br>geozona | Identification conductor | Descripción<br>conductor |
| 1                                                                                                    | 31/12/2020          | 66:25:12 | En reposo  | •        | -12,0034 | -77.0105 |                   |                   | 106            |                          |                          | Jirún Las Grosellas, San Juan de<br>Lurigancho, Lima 3, Perú |                        |                          | 900964124 amao           |
| 2                                                                                                    | 31/12/2020          | 06:25:32 | Amanque    | 7        | -12.0013 | -77.0100 | 4.8.8             | 0                 | 106            |                          |                          | Jirón Las Ortigas, San Juan de<br>Lurigancho, Lima 3, Perú   |                        |                          | 965964124 amao           |

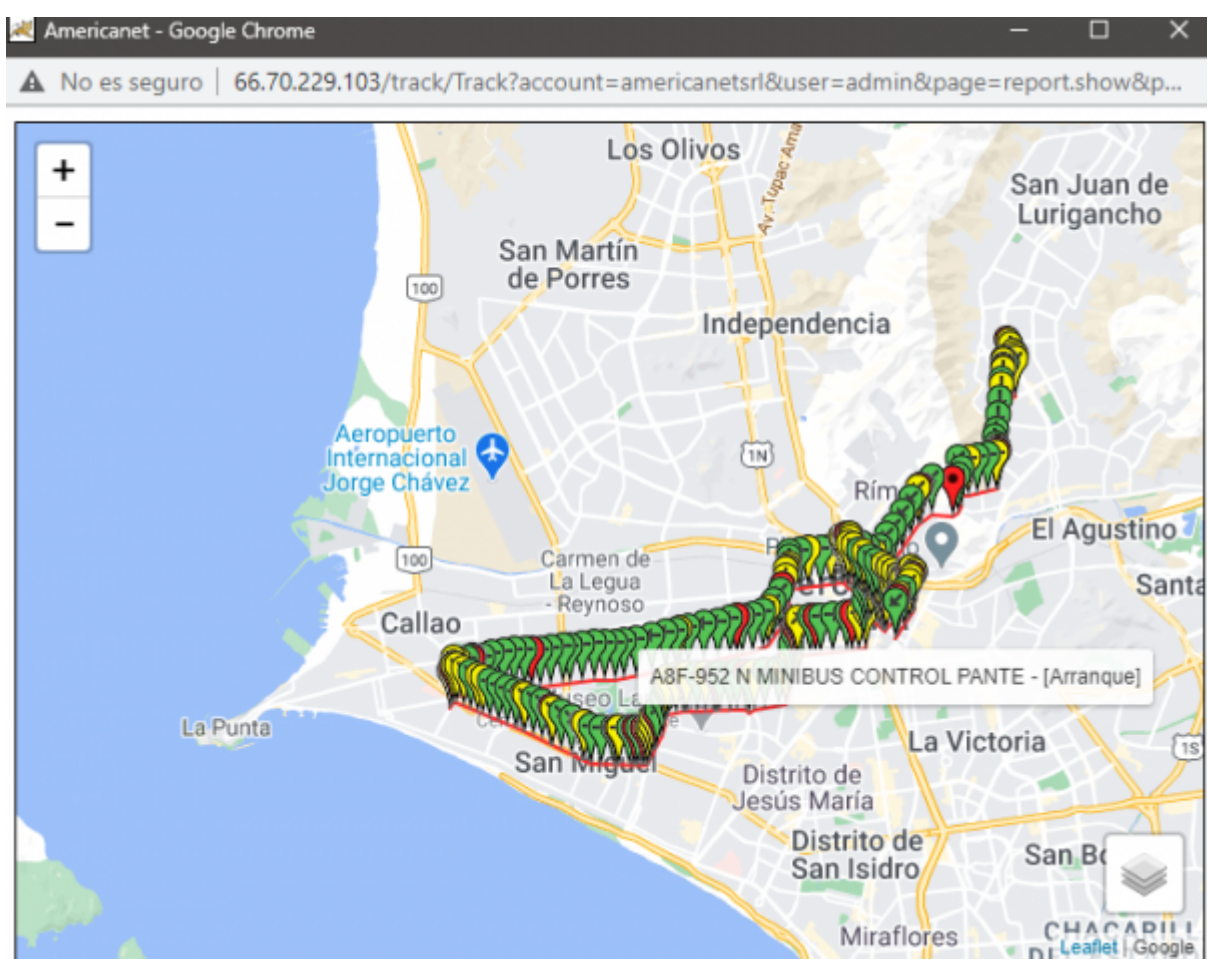

From: https://wiki.vyrglobalservices.com/ - **Wiki V & R GLOBAL SERVICES S.A.C** 

Permanent link: https://wiki.vyrglobalservices.com/doku.php?id=wiki:abrir\_kml

Last update: 2024/05/31 18:07

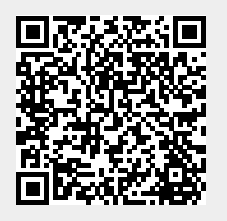